| 【操作方法】<br>①「Playストアアプリ」をひらきます。                                                  | ②左上の三本線をタップ(選択)します。                                                                                     |
|---------------------------------------------------------------------------------|----------------------------------------------------------------------------------------------------|
| ତ C C 🖬 ▶ 🛱 แll 85% ∎ 10:24                                                     |                                                                                                    |
|                                                                                 | ■ アクリやケームを検索する 🙂 💈                                                                                      |
| ● 2010<br>QRコードトクバイ Hulu                                                        | おすすめ ランキング 新着 イベント プレミアュ                                                                                |
|                                                                                 | ケ<br>「魔王学院の不適合者」と<br>コラボ                                                                                |
|                                                                                 | 新しいお気に入りを見つけよう →<br>ブレット向けゲーム                                                                           |
| Kindle Cool Clean.                                                              |                                                                                                    |
| Play ストア<br>Play ストア<br>計算機ブ<br>マップ                                             | フィッシュダム<br>パズル・マッチ3<br>4.4 ★ パズル<br>イブルウィッチ3<br>パズル<br>4.6 ★                                            |
|                                                                                 | おすすめ                                                                                                    |
|                                                                                 |                                                                                                    |
|                                                                                 |                                                                                                    |
| ③マイプリ&ゲームをタップします。<br><sup>©</sup> ■ ▶ <sup>¶</sup> #187% ■9:57<br>▶ Google Play | ④Google Choromeの「更新」をタップします。<br>(Androidシステムの「WebViewアプリ」があれば、<br>そちらも「更新」をタップします。)<br>cw▶ 『╢ 87% ■9:57 |
| Ⅲ マイアプリ&ゲーム 新着 イベント プレミア                                                        | ← マイアプリ&ゲーム                                                                                             |
| ф                                                                               | アップデート インストール済み ライブラリ 共有                                                                                |
| Play Points     New     New                                                     | Coogle フォト<br>25MB - 更新                                                                                 |
|                                                                                 | Hulu / フールー 人気ドラマ・映画・<br>5.2MB                                                                          |
| は は ひ い も の り スト い よう →                                                         | Google Chrome: 高速で安全<br>28MB                                                                            |
| 会 アカウント情報                                                                       | radiko for Android<br>20MB                                                                              |
| <ul> <li>B 2010(万法)</li> <li>Play プロテクト</li> </ul>                              | Google ドライブ 更新                                                                                          |
| <ul> <li>         ・ ・ ・ ・ ・ ・ ・ ・ ・ ・ ・ ・ ・ ・ ・</li></ul>                       |                                                                                                    |
| 四 ブックスアプリを・・ 🕣 🥂 パブルウィッチ3 📭                                                     | 83MB v v v v                                                                                            |
| □ Δ−ビ−& TV ア·· Đ                                                                |                                                                                                    |
| コードを利用                                                                          | <ul> <li>あんしんフィルター for au</li> <li>865KB</li> </ul>                                                     |
|                                                                                 | <ul> <li>TimeTree [タイムツリー]:家族や恋人<br/>13MB</li> </ul>                                                    |
| 保護者のみなさまへ                                                                       | Yahoo!天気 - 雨雲や台風の接近がわか       更新         5.9MB                                                           |
| Google Play について                                                                | SNOW スノー<br>43MB 、 更新                                                                                   |
| 当<br>書籍 映画&TV                                                                   | ■ Yahoo!乗換案内 無料の時刻表、運行 <sub>■並</sub>                                                                    |
| $\diamond$ $\bigcirc$ $\Box$                                                    | $\triangleleft$ $\bigcirc$ $\Box$                                                                       |

※上記の方法でも改善されない場合は、電源を切って再起動をお試しください。